## Connecticut FAST My Account

Coaches may set up a "My Account" in Connecticut FAST and submit CSI applications securely.

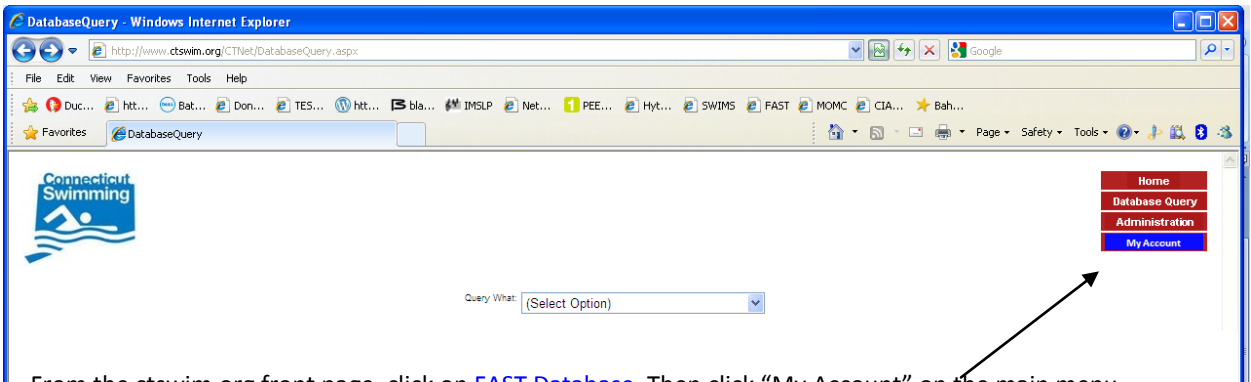

From the ctswim.org front page, click on FAST Database. Then click "My Account" on the main menu.

| ed Page - Windows Internet Explorer                         |                                                                                                    |                                                        |
|-------------------------------------------------------------|----------------------------------------------------------------------------------------------------|--------------------------------------------------------|
| ↓ ▼ Ettps://www.ctswim.org/CTNet/SwimmerLogin.aspx          | 💌 🔒 🔯 🚧 🔀 Google                                                                                                    | <b>₽</b> -                                             |
| dit View Favorites Tools Help                               |                                                                                                    |                                                        |
| tes 🙋 SWI 🔲 Hom 😔 Bat 🙋 Don 阔 bla 🕬                         | 🕯 IMSLP <mark>-1</mark> PEE 🙋 SWIMS 🙋 FAST 🙋 MOMC 🧊 Doc 🙋 Acc 🙋 Inb 🙋 TES                                                                                                  |                                                        |
| orites 🏾 🏀 Untitled Page                                    | 🟠 🔻 🖾 👘 🖾 🖶 🖛 👻 Page 👻 Safety 👻 Tools 👻                                                                                                    | 0 · 👌 🕄 🕺 🎽                                            |
| vimming                                                     |                                                                                                    | Home<br>Database Query<br>Administration<br>My Account |
|                                                             | Swimmer and Parent Login                                                                                                    |                                                        |
| lf you have never logged<br>Or here if you are a <u>Par</u> | l in before, click here to register your new login if your <del>are a <u>Stringser</u><br/>ent</del> of one or more Swimmers,Or here if you are a <u>Coach or Official</u> |                                                        |
| Email Ad                                                    | dress:                                                                                                    |                                                        |
| Pas                                                         | sword:                                                                                                    |                                                        |
|                                                             | Click here if you forgot your pessword                                                                                                    |                                                        |

NEW account registration: To register for a My Account as a Coach, click on "Coach."

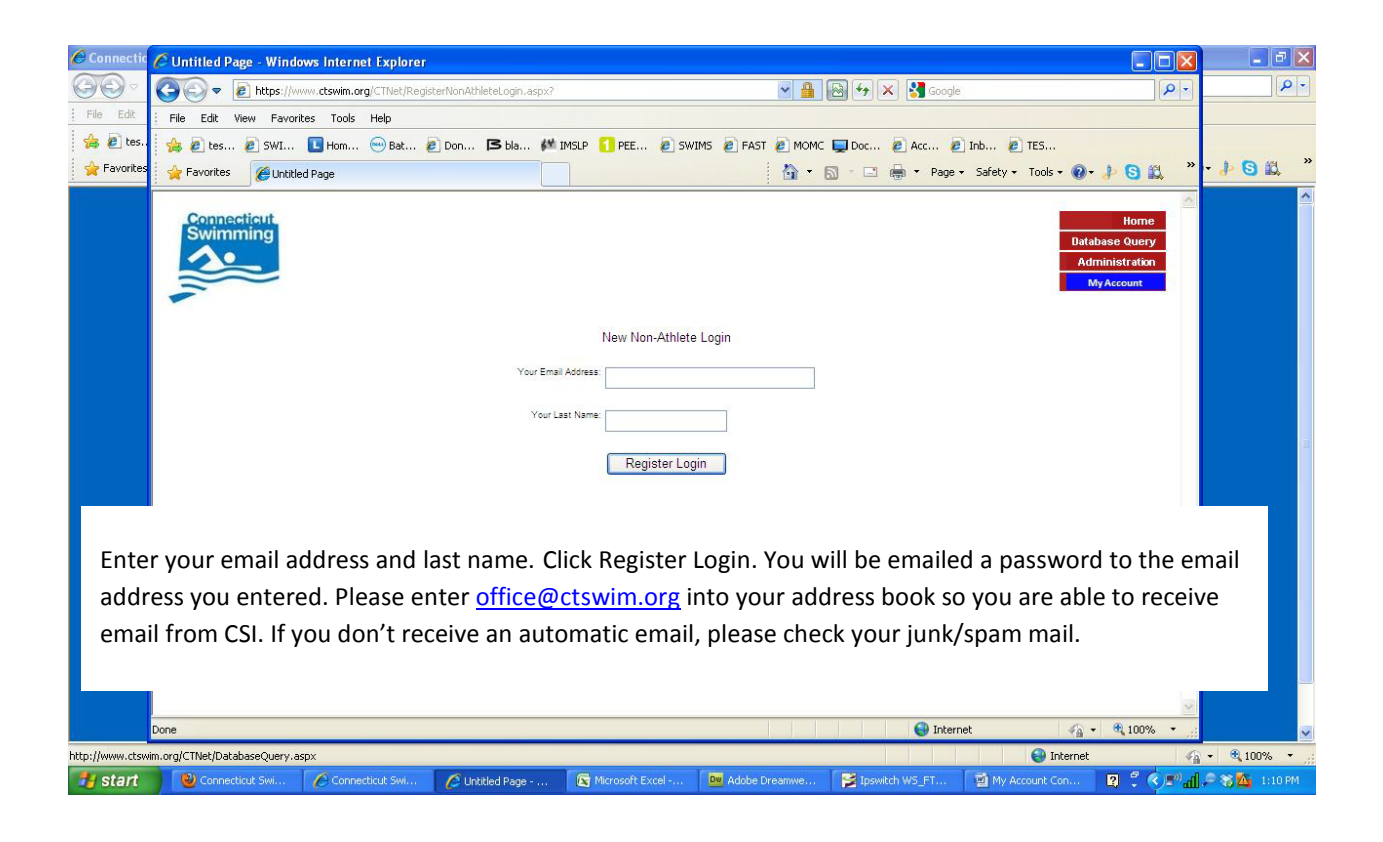

| 🖉 DatabaseQuery - Windows Internet Explorer          |                                        |                                             |                                 |
|------------------------------------------------------|----------------------------------------|---------------------------------------------|---------------------------------|
| COO - Ittp://www.ctswim.org/CTNet/DatabaseQuery.aspx |                                        | 💌 🗟 🐓 🗙 🚼 Google                            | <b>P</b> -                      |
| File Edit View Favorites Tools Help                  |                                        |                                             |                                 |
| 🚖 🚯 Duc 🙋 htt 😔 Bat 🖉 Don 💋 TES 🛞 htt                | 🖪 bla 🚧 IMSLP 🙋 Net 🚹 PEE 🙋 Hyt 🙋 SWIN | MS 🙋 FAST 🔊 MOMC 🖉 CIA 🌟 Bah                |                                 |
| 🚖 Favorites 🌈 DatabaseQuery                          |                                        | 🚵 🔹 🔂 🕤 🖃 🖶 🝷 Page + Safety + Tools + 🔞 + 🍰 | × 🛍 💈 🚳                         |
| Swimming                                             | Query What: [(Select Option)           | Hom<br>Database<br>Adminis<br>My Acc        | e<br>9 Query<br>tration<br>cunt |

After receiving your login registration information, go back to the main Connecticut FAST page and click on My Account. Enter your email address and password. Click Log In and you will be directed to your My Account main page.